## HOW TO TRACK APPLICATION STATUS

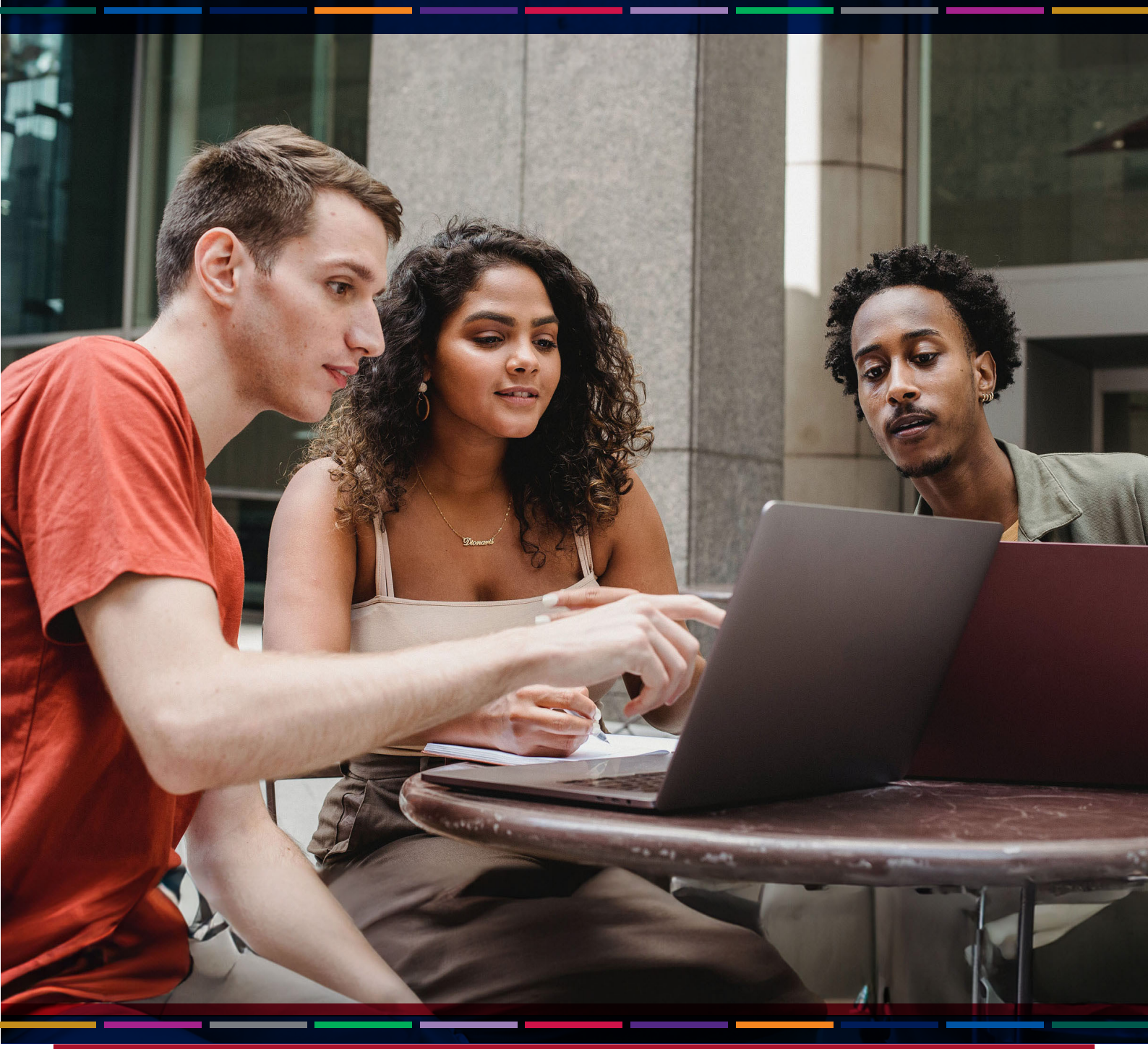

T: +27 51 401 9111 | E: studentadmin@ufs.ac.za | www.ufs.ac.za

Inspiring excellence, transforming lives through quality, impact, and care.

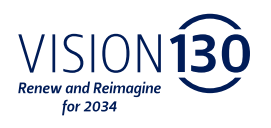

UNIVERSITY OF THE FREE STATE UNIVERSITEIT VAN DIE VRYSTAAT YUNIVESITHI YA FREISTATA

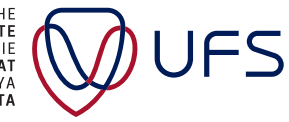

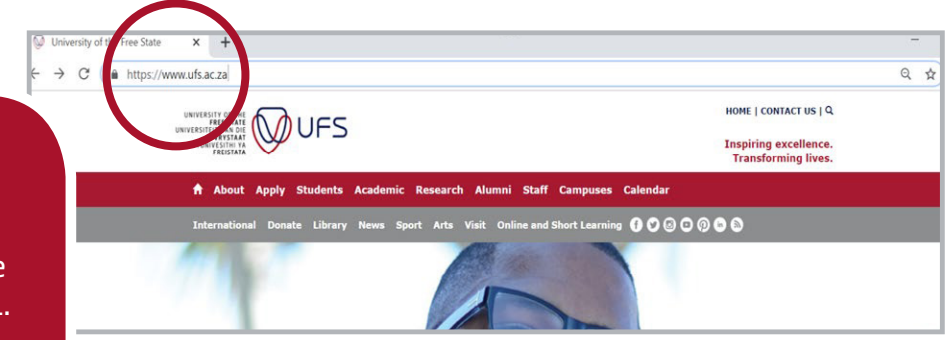

OME | CONTACT US

To track your UFS application status on the UFS system: Open any internet browser and type www.ufs.ac.za in the URL.

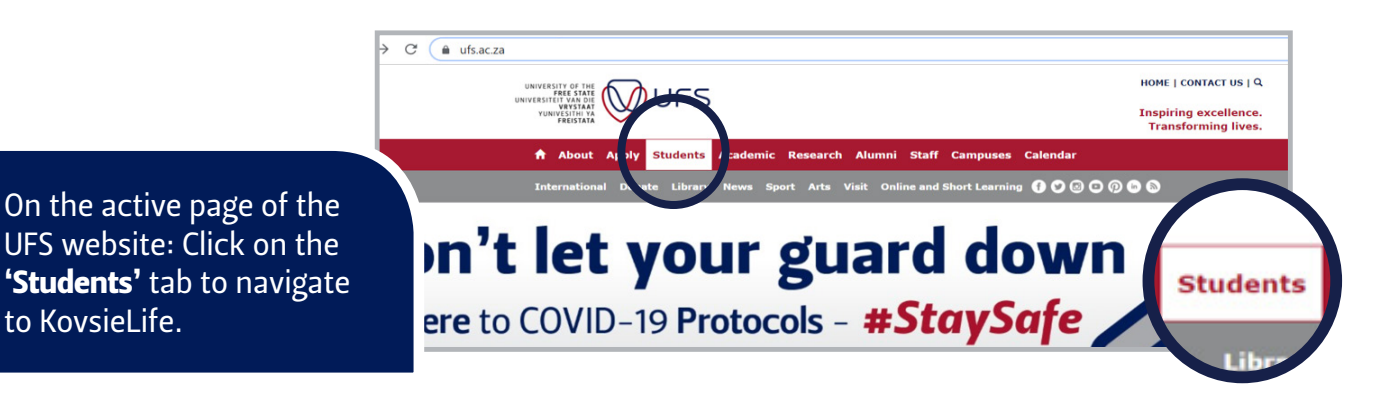

Inspiring excelle Support Newsletter SRC Appeals Student Finance Gateway Residences KovsieGear Financial Aid 🚯 🖸 🙆 💿 🖗 🔕  $\sim$ E 雦 Click the 'Student Self 0 TUDENT TOOLBOX UFS4LIF Service' tab on the active KovsieLife webpage. STUDENT SELF SERVICE Kovsie Life Home / ICT Support for Students

After clicking on **'Student Self-Service'**, you will be navigated to the **'ICT Support for Students'** page. Click on **'Self-Service'**.

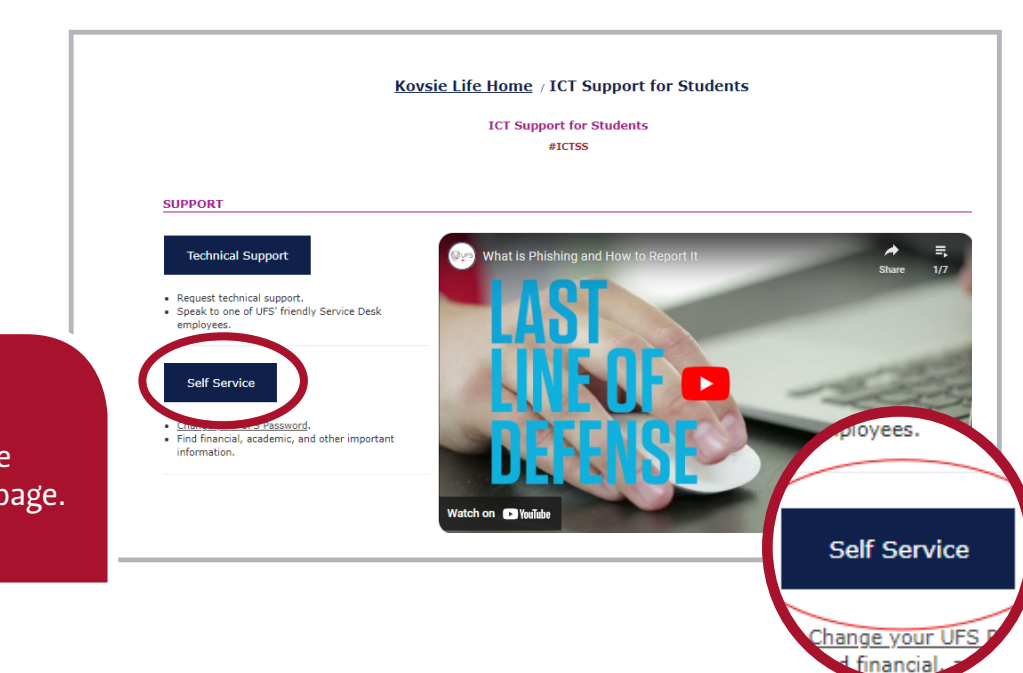

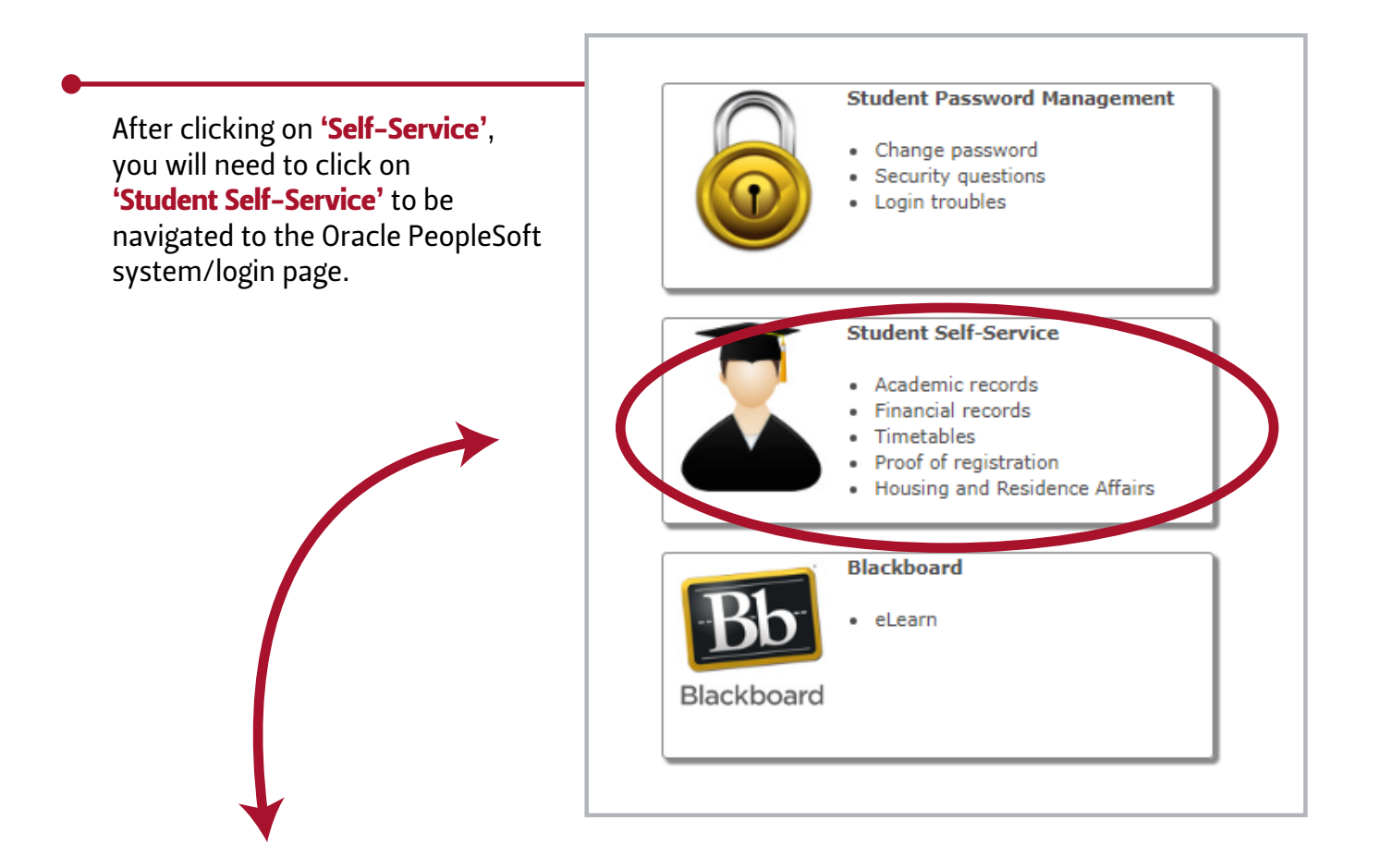

| Sign in as a UFS employee or enrolled student Username Password Sign in Note: UFS First Time Applicants: Please log in by clicking on the link below. UFS Applicants: CLICK HERE                                                                                                    | UNIVER        | VERSITY OF THE<br>FREE STATE<br>STIELT VAN DIE<br>VRVSTAAT<br>VUNIVESITHI YA<br>FREISTATA |
|----------------------------------------------------------------------------------------------------|---------------|-------------------------------------------------------------------------------------------|
| Username Password Sign in Note: UFS First Time Applicants: Please log in by clicking on the link below. UFS Applicants: CLICK HERE                                                                                                    | Sign in a     | s a UFS employee or enrolled student                                                      |
| Password Sign in Note: UFS First Time Applicants: Please log in by clicking on the link below. UFS Applicants: CLICK HERE                                                                                                    | Usernam       | e R                                                                                       |
| Sign in<br>Note: UFS First Time Applicants:<br>Please log in by clicking on the link below.<br>UFS Applicants: CLICK HERE                                                                                                    | Password      |                                                                                           |
| Note: UFS First Time Applicants:<br>Please log in by clicking on the link below.                                                                                                    | Password      |                                                                                           |
| Please log in by clicking on the link below.                                                                                                    | Sign i        | n                                                                                         |
| UES Applicants: CLICK HERE                                                                                                    | Sign i        | n<br>Note: UFS First Time Applicants:                                                     |
| and a second second sec | Sign i<br>Ple | Note: UFS First Time Applicants:<br>Pase log in by clicking on the link below.            |

Students who were not active/registered the previous academic year and new applicants, click on 'UFS Applicants' link to sign in A,B,C.

## PeopleSoft system:

A

- Type in your student number in the User ID text box;
- B Type in your password in the Password text box; and
- Click 'Sign In' once you have typed in your student number and password.

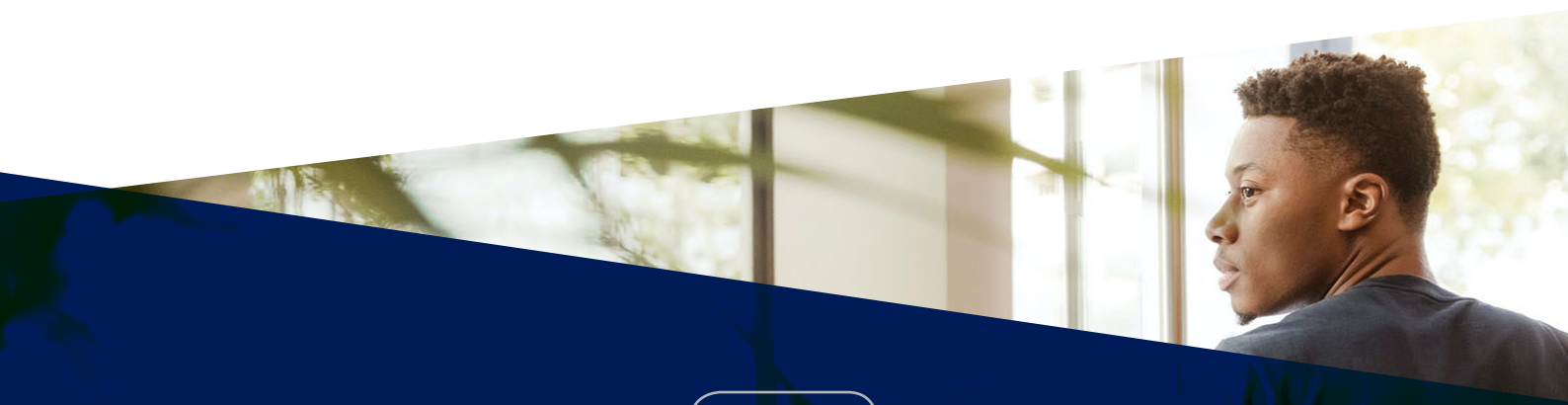

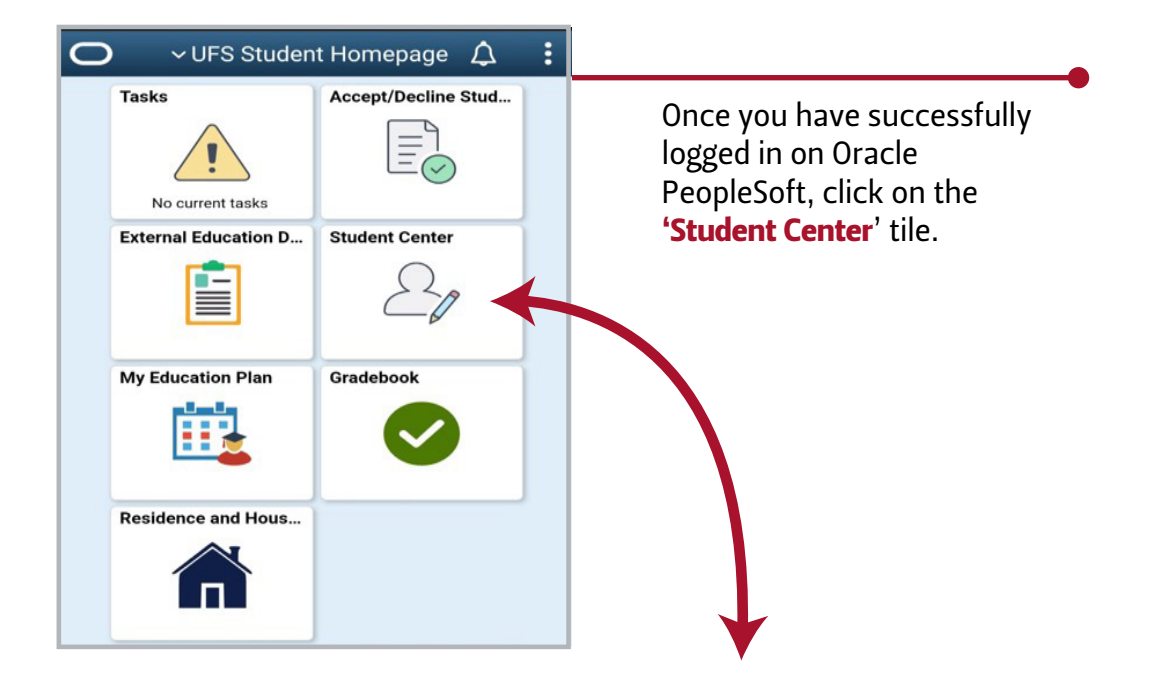

On the active Student Services Centre page, click **'View Application'** to track your application(s) status.

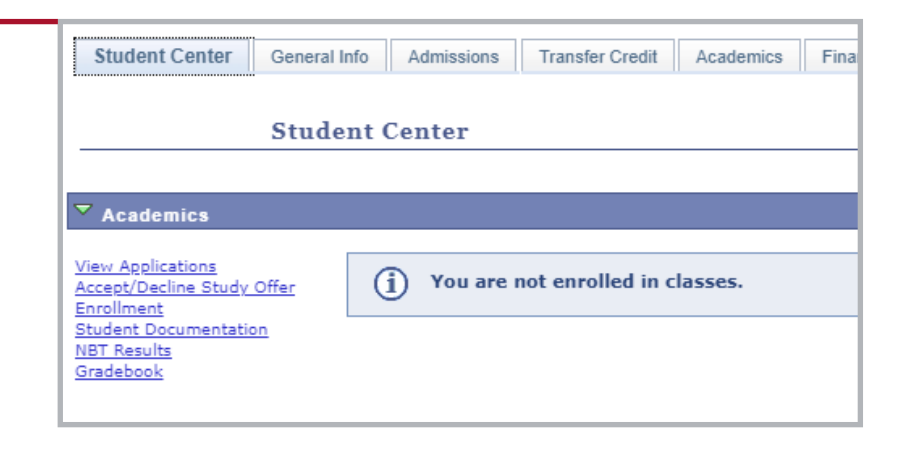

## **Application statuses of all application(s) made.**

| Application Term | Campus              | Application Number | Academic Plan | Qualification                                                   | Status |
|------------------|---------------------|--------------------|---------------|-----------------------------------------------------------------|--------|
| 2024/Semester 1  | Bloemfontein Campus |                    | BC137803      | Bachelor of Arts majoring in Psychology and Afrikaans and Dutch | Deny   |
| 2024/Semester 1  | Bloemfontein Campus |                    | BC137701      | Bachelor of Arts majoring in Political Science and Philosophy   | Deny   |
| 2024/Semester 1  | Bloemfontein Campus |                    | BC1300E1      | Bachelor of Arts Extended Curriculum Programme                  | Admit  |

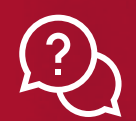

For enquiries: 051 401 9111 or studentadmin@ufs.ac.za

| PROGRAMME<br>ACTION CODE | PROGRAMME<br>ACTION DESCRIPTION | PROGRAMME<br>ACTION EXPLANATION                                                                                                    | ACTION<br>REASON                                                                 | ACTION REASON<br>EXPLANATION                                                                                                    |
|--------------------------|---------------------------------|----------------------------------------------------------------------------------------------------|----------------------------------------------------------------------------------|----------------------------------------------------------------------------------------------------|
| COND                     | Conditional Admission           | Evaluated and accepted into an<br>academic programme on a<br>conditional basis.                                                                                                    | <ol> <li>G1FR</li> <li>G1FX</li> <li>G2FR</li> <li>G2FX</li> <li>G2MX</li> </ol> | <ol> <li>Grade 11 final results were<br/>evaluated.</li> <li>Grade 11 final results were<br/>evaluated but not verified.</li> <li>Grade 12 final results were<br/>evaluated.</li> <li>Grade 12 final results were<br/>evaluated but not verified.</li> <li>Grade 12 midyear results were<br/>evaluated.</li> </ol>                                                                                                    |
| DDEF                     | Deferred Decision               | <ul> <li>Evaluated but no decision is made, this could be due to the following:</li> <li>1. Marks are not updated</li> <li>2. An internal or external academic record exists</li> <li>3. Results are from an international school</li> <li>The applicant should be referred to the relevant admission officer or faculty manager.</li> </ul> | <ol> <li>EXTE</li> <li>INTE</li> <li>INTL</li> <li>NRES</li> <li>SEDE</li> </ol> | <ol> <li>External academic record exists –<br/>an admission officer will review the<br/>external academic record and it will<br/>be sent to the relevant faculty for a<br/>final decision.</li> <li>Internal academic record exists –<br/>An admission officer will review the<br/>internal academic record and it will<br/>be sent to the relevant faculty for a<br/>final decision.</li> <li>International student</li> <li>No results</li> <li>Selection deferral</li> </ol>                                      |
| ADMT                     | Admitted                        | Evaluated and admitted to an academic programme.                                                                                                    | 1. G2FR<br>or<br>G2FX                                                            | 1. Grade 12 results were evaluated, or<br>Grade 12 final results were<br>evaluated but not verified.                                                                                                    |
| APPL                     | Application                     | An application that is under consideration.                                                                                                    | Not<br>applicable                                                                | Not<br>applicable                                                                                                    |
| DEIN                     | Intention to Admit              | Evaluated and based on the<br>preliminary results, you meet the<br>requirements, but a final decision<br>will be made at a later stage or<br>during enrolment (registration).<br>This status also indicates the<br>intention to activate (MATR) for<br>enrolment purposes.                                                                   | 1. OFFA                                                                          | 1. Offer accepted – a study offer was accepted by the applicant.                                                                                                    |
| DENY                     | Denied Admission                | Evaluated and based on the results<br>received, you do not meet the<br>requirements to be admitted to the<br>specific academic programme.                                                                                                    | 1. REQ<br>2. INTE<br>3. SUBCO<br>4. FULL                                         | <ol> <li>Requirement denial - not meeting<br/>the admission requirements for the<br/>programme.</li> <li>Internal transcript denial - not<br/>meeting the admission<br/>requirements based on internal<br/>academic transcript/record.</li> <li>Minimum or higher AP score and<br/>correct NSC admission type but<br/>incorrect subject combination for<br/>the program applied for.</li> <li>Met all the requirements but could<br/>not be admitted to the programme,<br/>because the programme is full.</li> </ol> |

| PROGRAMME<br>ACTION CODE | PROGRAMME<br>ACTION DESCRIPTION | PROGRAMME<br>ACTION EXPLANATION                                                                                                    | ACTION<br>REASON                                                                 | ACTION REASON<br>EXPLANATION                                                                                                    |
|--------------------------|---------------------------------|----------------------------------------------------------------------------------------------------|----------------------------------------------------------------------------------|----------------------------------------------------------------------------------------------------|
| MATR                     | Active – Admitted               | Evaluated and actively admitted<br>(ready for enrolment<br>[registration]).                                                                                                    | Not<br>applicable                                                                | Not<br>applicable                                                                                                    |
| RECN                     | Reconsider                      | Evaluated and based on the current<br>results, you do not qualify. You are<br>eligible for re-evaluation if<br>additional results are provided.                                                                                                    | 1. G1FX<br>2. G2MX<br>3. INCM                                                    | <ol> <li>Grade 11 final results were<br/>evaluated but not verified.</li> <li>Grade 12 final results were<br/>evaluated but not verified.</li> <li>Results are incomplete – less than<br/>seven NSC subjects were added<br/>when applying.</li> </ol>                                                                                                    |
| WADM                     | Administrative<br>Withdrawal    | <ul> <li>An academic programme hasbeen withdrawn from consideration for admission or from enrolment in a class. This could be due to multiple reasons:</li> <li>1. Duplicate application</li> <li>2. Data captured incorrectly</li> <li>3. The programme is at capacity (full)</li> <li>4. Student did not enrol for the relevant year of admission</li> <li>5. Student has changed a programme choice</li> <li>6. Student is no longer eligible to enrol due to not meeting the university's requirements</li> </ul> | <ol> <li>DAPP</li> <li>DATA</li> <li>FULL</li> <li>PLNC</li> <li>FOWA</li> </ol> | <ol> <li>Duplicate application</li> <li>Data captured incorrectly</li> <li>Programme or plan is full</li> <li>Plan change - changing to a<br/>different plan code</li> <li>Firm offer withdrawn by Admin</li> </ol>                                                                                                    |
| WAIT                     | Waitlist                        | The application was evaluated and<br>may be eligible for admission, but<br>the applicant cannot be offered<br>admission at this time. This may be<br>due to the availability of space.                                                                                                    | 1. EDSA<br>2. EMSA<br>3. HSSA<br>4. HUSA<br>5. LWAS<br>6. NSSA                   | <ol> <li>Faculty of Education space<br/>availability</li> <li>Faculty Faculty of Economic and<br/>Management Sciences space<br/>availability</li> <li>Faculty of Health Sciences space<br/>availability</li> <li>Faculty of The Humanities space<br/>availability</li> <li>Faculty of Law space availability</li> <li>Faculty of Natural and Agricultural<br/>Sciences space availability</li> </ol> |
| WAPP                     | Applicant Withdrawal            | The applicant has withdrawn from consideration for admission or from enrolment in a class.                                                                                                    | <ol> <li>ADAU</li> <li>APPC</li> <li>DOFF</li> <li>FINR</li> </ol>               | <ol> <li>Admitted at another university</li> <li>Academic Programme change</li> <li>Declined offer! Financial reasons</li> </ol>                                                                                                    |